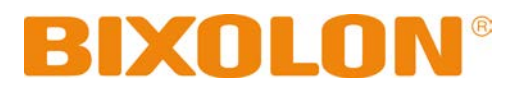

# **Network Connection Manual**

# **BK3-31**

KIOSK PRINTER Ver. 1.00

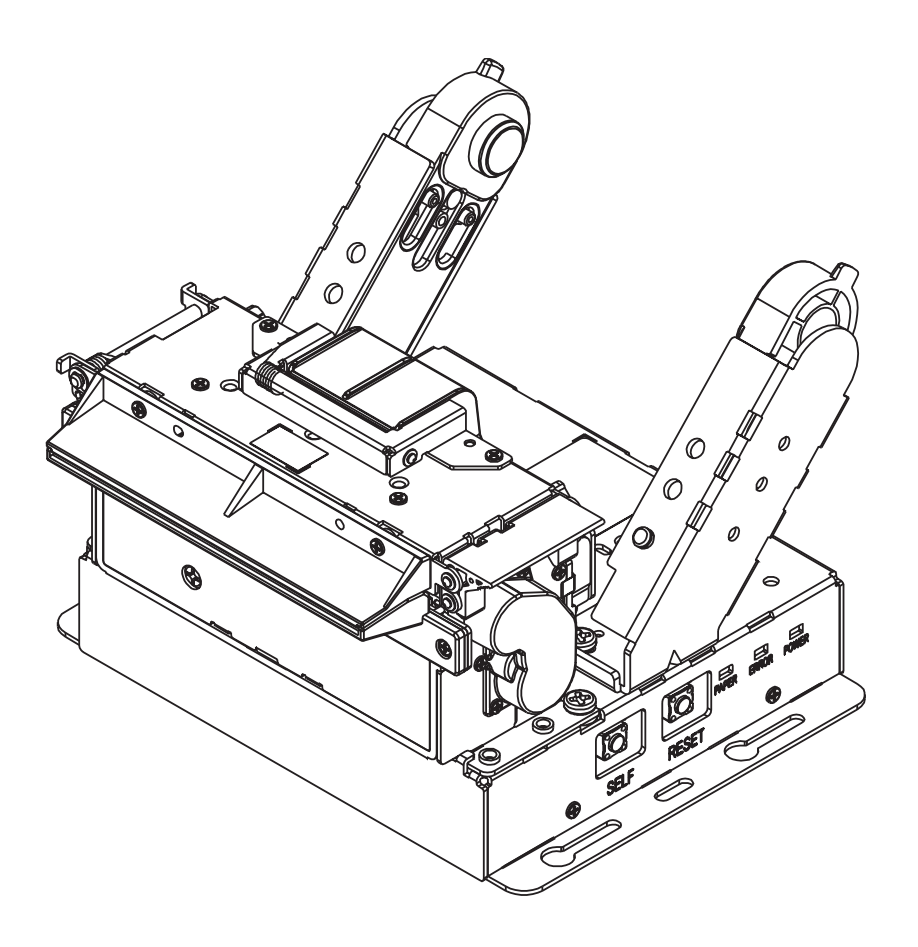

http://www.bixolon.com

## **Table of Contents**

| 1. Manual Information                       | 3  |
|---------------------------------------------|----|
| 2. Specifications                           | 3  |
| 3. How to Connect                           | 4  |
| 3-1 Connecting Printer                      | 4  |
| 3-2 Checking Network Setting                | 4  |
| 3-3 LAN Setting Values                      | 5  |
| 4. Ethernet Test by using Windows Test Page | 6  |
| 5. Factory Reset                            | 13 |
| 5-1 Initializing LAN Setting                | 13 |
| 5-2 Factory Reset Values                    | 14 |
| 6. Troubleshooting                          | 15 |

## 1. Manual Information

This manual provides information on the connection of network with the printer.

This document contains proprietary information of BIXOLON and its affiliates.

You may utilize the information solely for the purpose of facilitating authorized sales and service of, or developing software and similar products for authorized use with, BIXOLON products, provided that such proprietary information may not be used, reproduced, or dis-closed to any other parties for any other purpose without the prior written permission of BIXOLON.

BIXOLON has no liability for loss or damage arising from or relating to your use of the information in the document.

© BIXOLON Co., Ltd. All rights reserved.

We at BIXOLON maintain ongoing efforts to enhance and upgrade the functions and quality of all our products. In following, product specifications and/or user manual content may be changed without prior notice.

## 2. Specifications

| CATEGORIES    | FEATURE   | IMPLEMENTATION                               |
|---------------|-----------|----------------------------------------------|
| LAN           | Interface | 10/100 Base-T All in one(Auto detection)     |
| Specification | Protocol  | DHCP Client, HTTP, ARP, ICMP, IPv4, TCP, UDP |

## 3. How to Connect

To change the printer settings, establish a connection by configuring its LAN and the network settings of the host e.g., PC, PDA.

#### **3-1 Connecting Printer**

• Connect the LAN cable to the printer. Establish a connection with the hub or host using a LAN cable. For LAN configuration, use "Net configuration tool".

#### 3-2 Checking Network Setting

• When the printer boots up, use the SELF TEST to check the network settings. Press the SELF button on the side at the bottom to print the SELF TEST page.

| SELF TEST                                                                                                    |  |  |  |
|----------------------------------------------------------------------------------------------------|--|--|--|
| Model Name : BK3-3E<br>F/W version : V01.03_STB_030220<br>USB 2.0 Interface<br>Serial Interface<br>- Baud rate : 115200 bps<br>- Data bits : 8bits<br>- Parity : None<br>- Stop Bit : 1 bit<br>- Flow control : DTR/DSR<br>- Receive Err. : Print ? |  |  |  |
| Ethernet Interface<br>- MAC Address : 00:15:94:C2:6B:B5<br>- IP Address : 192.168. 0.112<br>- Subnet Mask : 255.255.255. 0<br>- Gateway : 192.168. 0. 1<br>- Port : 9100<br>- Inact. Time : 0 (Off)<br>- DHCP mode : Enable                         |  |  |  |
|                                                                                                    |  |  |  |

#### **3-3 LAN Setting Values**

| Classification | Item                    | Description              | Input Range    |
|----------------|-------------------------|--------------------------|----------------|
| Network        | Inactivity Time         | TCP connection hold time | 0~3600 integer |
|                | IP Assignment<br>Method | IP Assignment Method     | DHCP/Manual    |
|                | IP Address              | Printer IP               | IP Address     |
|                | Subnet Mask             | Subnet mask              | IP Address     |
|                | Gateway                 | Default Gateway          | IP Address     |

| Note | For changing network setting values using Net configuration tool, |
|------|-------------------------------------------------------------------|
|      | Refer to 'Net configuration tool manual'.                         |
|      |                                                                   |

## 4. Ethernet Test by using Windows Test Page

You can use the Windows printer driver as shown below when there is no test program. Operating systems that allow you to use the Windows printer driver are Windows, XP, Server 2003, VISTA, 2008 Server, 7, 8, 10.

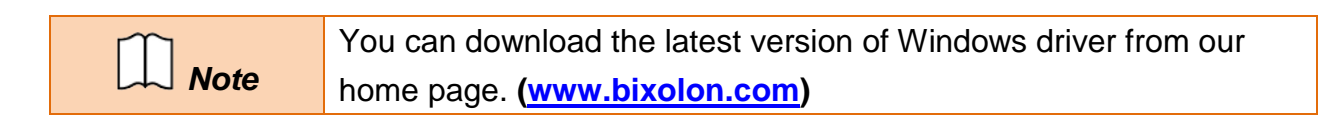

- 1) Double-click the Windows Driver installation file.
- 2) Click Install.

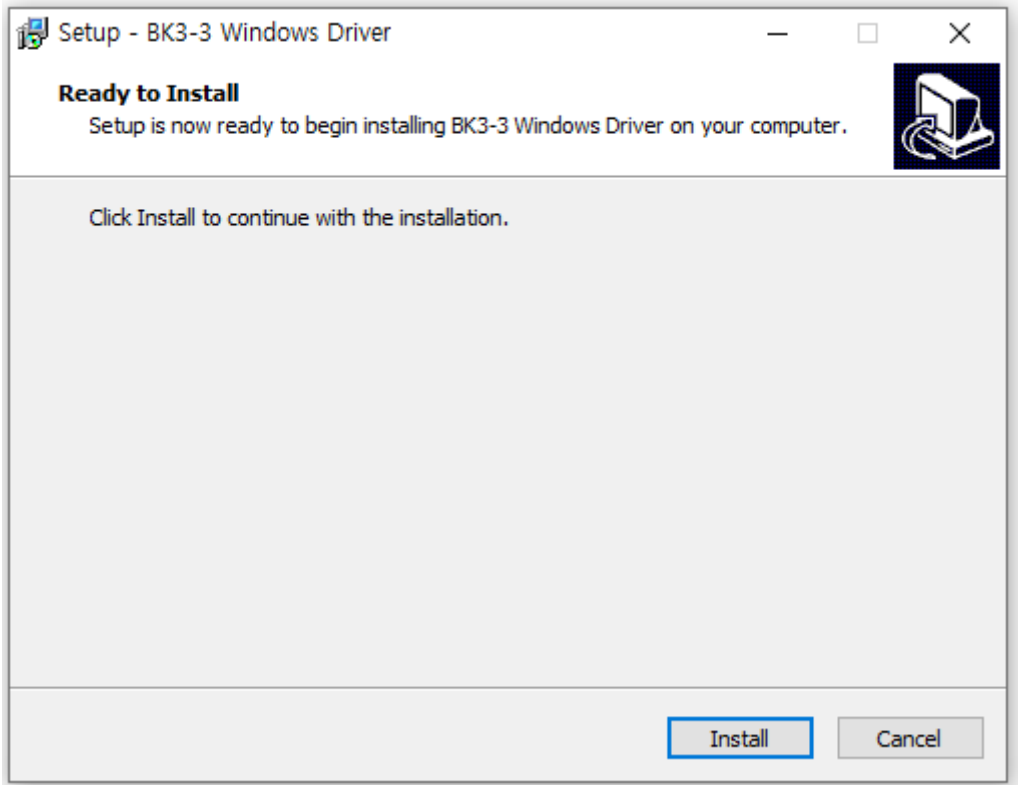

#### 3) Select Installation and click Next..

| BIXOLON Windows Driver Setup Wizard |                                                                                                    |  |  |
|-------------------------------------|----------------------------------------------------------------------------------------------------|--|--|
| B                                   | Welcome to Windows driver setup wizard.<br>The wizard helps you install or uninstall BK3-3 windows drivers. |  |  |
|                                     | <ul> <li>Installation</li> <li>Uninstallation</li> </ul>                                                    |  |  |
|                                     | To continue, dick Next.                                                                                     |  |  |
|                                     | < Back Next > Cancel Finish                                                                                 |  |  |

#### 4) Select Model Name and click Next.

| BIXOLON Windows Driver Setup Wizard |                                                        |  |  |
|-------------------------------------|--------------------------------------------------------|--|--|
|                                     | Specify Device Model Specify the model of your device. |  |  |
|                                     | Model Name                                             |  |  |
| 0                                   | BIXOLON BK3-3                                          |  |  |
| 5                                   |                                                        |  |  |
|                                     |                                                        |  |  |
|                                     | To continue, click Next.                               |  |  |
|                                     | < Back Next > Cancel Finish                            |  |  |

#### 5) Select Ethernet and click Add TCP/IP Port.

| BIXOLON Windows Driver Setup Wizard |                                                                                                    |  |
|-------------------------------------|----------------------------------------------------------------------------------------------------|--|
|                                     | Device(Printer) Connection                                                                                        |  |
|                                     | BK3-3 should be connected before continuing installation. Please connect BK3-3 to<br>the PC and turn it on.       |  |
| 6                                   | * In case of USB port, it may be required to turn the device off and then turn it on again to move the next step. |  |
|                                     | Port Type                                                                                                    |  |
|                                     | OUSB                                                                                                    |  |
|                                     | O Serial / Parallel                                                                                               |  |
|                                     | OBluetooth                                                                                                    |  |
| 2                                   | Network (Ethernet or WiFi)     Add TCP/IP Port                                                                    |  |
| (11)                                | To continue, click Next.                                                                                          |  |
|                                     | < Back Next > Cancel Finish                                                                                       |  |

6) Enter the IP address and port number, and then click **Next**.

| Standard TCP/IP Port |      |   |     |   |     |   |        |  |
|----------------------|------|---|-----|---|-----|---|--------|--|
| TCP/IP Port          |      |   |     |   |     |   |        |  |
| IP Address :         | 192  | • | 168 | • | 100 | • | 117    |  |
| Port Number :        | 9100 |   |     |   |     |   |        |  |
|                      |      |   | [   | ( | ОК  |   | Cancel |  |

#### 7) Click Next.

| BIXOLON Windows Driver Setup Wizard |                                                                                       |  |
|-------------------------------------|---------------------------------------------------------------------------------------|--|
|                                     | Port Type OusB Serial / Parallel Bluetooth Network (Ethernet or WiFi) Add TCP/IP Port |  |
|                                     | To continue, dick Next.                                                               |  |
|                                     | < Back Next > Cancel Finish                                                           |  |

#### 8) Click Next.

| BIXOLON Windows Driver Setup Wizard |                                                      |                             |  |  |
|-------------------------------------|------------------------------------------------------|-----------------------------|--|--|
|                                     | Specify Port<br>Specify the port that you are using. |                             |  |  |
|                                     | Port                                                 | Туре                        |  |  |
|                                     | IP_192.168.100.117                                   | Standard TCP/IP Port        |  |  |
| <b>a</b>                            | To continue, click Next.                             | Configure Port              |  |  |
|                                     |                                                      | < Back Next > Cancel Finish |  |  |

#### 9) Click Next.

| BIXOLON Windows Driver Setup Wizard |                                                                      |                             |  |  |
|-------------------------------------|----------------------------------------------------------------------|-----------------------------|--|--|
|                                     | Completing the Windows driver setup wizard.                          |                             |  |  |
|                                     | A new windows driver will be installed using the following settings: |                             |  |  |
|                                     | Model :                                                              | BIXOLON BK3-3               |  |  |
|                                     | Port :                                                               | IP_192.168.100.117          |  |  |
|                                     | Manufacturer :                                                       | BIXOLON                     |  |  |
| Ö                                   | Version :                                                            | 1.0.1.0                     |  |  |
|                                     |                                                                      |                             |  |  |
|                                     | To continue, click Next.                                             |                             |  |  |
|                                     |                                                                      | < Back Next > Cancel Finish |  |  |

#### 10) Click Finish.

| BIXOLON Windows D | iver Setup Wizard                                             |        |
|-------------------|---------------------------------------------------------------|--------|
|                   | BIXOLON BK3-3 Windows driver has been successfully installed. |        |
|                   | < Back                                                        | Finish |

- 11) Open the printer properties window in the Windows OS.
  - (1) Installing on Windows XP / Server 2003
     ※ Control Panel Printers and Faxes.
  - (2) Installing on Windows VISTA / Server 2008 / 7 / 8 / Server 2012 / 10
     ※ Control Panel Hardware and Sound Device and Printers.
- 12) In the **Ports** tab, click **Configure Port**.
- 13) Match the communication settings to those of the printer.

| Configure Standard TCP/IP Po       | ort Monit | or                 | $\times$ |
|------------------------------------|-----------|--------------------|----------|
| Port Settings                      |           |                    |          |
| <u>P</u> ort Name:                 |           | IP_192.168.100.117 | 1        |
| Printer Name or IP <u>A</u> ddress |           | 192.168.100.117    |          |
| Protocol                           |           | ◯LPR               |          |
| Raw Settings                       |           |                    |          |
| Port <u>N</u> umber:               | 9100      |                    |          |
| LPR Settings                       |           |                    |          |
| <u>Q</u> ueue Name:                |           |                    |          |
| LPR <u>Byte</u> Counting En        | abled     |                    |          |
| SNMP Status Enabled                |           |                    |          |
| <u>C</u> ommunity Name:            | public    |                    |          |
| SNMP <u>D</u> evice Index:         | 1         |                    |          |
|                                    |           |                    |          |
|                                    |           | OK Cancel          |          |

14) Click **Print Test Page** and check printing status. Proper installation of the driver is indicated if the test page is printed normally.

| Security                          | /                 | Printer | Settings      |          | Version       |
|-----------------------------------|-------------------|---------|---------------|----------|---------------|
| General                           | Sharing           | Ports   | Advanced      | Color    | ur Management |
| 3                                 | BIXOLON BK3-      | .3      |               |          |               |
| Location:                         |                   |         |               |          |               |
| Comment:                          |                   |         |               |          |               |
| Model:<br>Features<br>Colour: Yes | BIXOLON BK3-      | 3       | Paper availal | ble:     |               |
| Double-sid<br>Staple: No          | ed: No            |         | 80 x 3276 m   | im[BK33] | ^             |
| Speed: Unk                        | nown              |         |               |          |               |
| Maximum                           | resolution: 203 d | pi      |               |          | $\sim$        |
|                                   |                   | Prefere | ences         | Print    | Test Page     |
|                                   |                   |         |               |          |               |

## 5. Factory Reset

#### 5-1 Initializing LAN Setting

• This function changes the LAN settings of the printer to the initial factory settings.

1) When the printer boots up, select the "VMSM selection mode" through SELF TEST. Then select "8:LAN Factory Reset" in the "VMSM selection mode".

| SELF TEST                                                                                                    | *** VMSM Selection ***                                                                                                    |  |
|----------------------------------------------------------------------------------------------------|----------------------------------------------------------------------------------------------------|--|
| Model Name : BK3-3E<br>F/W version : V01.03_STB_030220<br><br>Ethernet Interface<br>- MAC Address : 00:15:94:C2:6B:B5<br>- IP Address : 192.168.100.117<br>- Subnet Mask : 255.255.255.0<br>- Gateway : 192.168.100.254<br>- Port : 9100<br>- Inact. Time : 0 (Off)                              | <ul> <li>0 : Exit and reboot printer</li> <li>1 : Print current settings</li> <li>2 : Set Serial Interface</li> <li>3 : Set Print Density</li> <li>4 : Set Print Speed</li> <li>5 : Set Cutting mode</li> <li>6 : Set Print width</li> <li>7 : Factory Reset</li> <li>8 : LAN Factory Reset</li> <li>9 or more : Nore</li> <li>Select Modes by SELF Button control</li> </ul> |  |
| <ul> <li>DHCP mode : Disable</li> <li></li> <li>Press the button continuously with below number,<br/>You can enter the mode what you want.<br/>(Procedure off If no touching over 2 sec)</li> <li>1 : VMSM selection mode</li> <li>2 : Hexdecimal dump mode</li> <li>3 or more : Exit</li> </ul> | as below.<br>Step 1. Short-press as many times<br>as the mode number to choose<br>Step 2. Long-press over 1 second<br>* e.g. To choose Mode 2, press SELF<br>Button 3 times. (short-short-long)                                                                                                    |  |

2) Once the message displays as shown in the following image, select "YES" (hold the SELF button for at least 1 second).

| * Do you really want to reset<br>The LAN setting?                   |
|---------------------------------------------------------------------|
| <u>1. YES :</u><br>Push the SELF button 1 second or more<br>2. NO : |
| Push the SELF button less than 1 second                             |

3) After displaying the following messages, the printer will reboot automatically.

LAN Factory Reset OK! Reboot Printer.

#### 5-2 Factory Reset Values

| LAN | Network | Inactivity time         | 0               |
|-----|---------|-------------------------|-----------------|
|     |         | IP Assignment<br>Method | Automatic(DHCP) |
|     |         | Local Port              | 9100            |

# 6. Troubleshooting

|                                                                                                    | - IP Address                                                             |
|----------------------------------------------------------------------------------------------------|--------------------------------------------------------------------------|
| Check network<br>setting<br>(Refer to<br>Configuration for<br>checking/changing<br>the printer<br>settings) | Check the band of the IP Address. Check whether the bands of the         |
|                                                                                                    | printer and the AP (or wireless terminals) are the same.                 |
|                                                                                                    | The first three digits of the four digit value of the IP address must be |
|                                                                                                    | the same.                                                                |
|                                                                                                    | - Subnet Mask                                                            |
|                                                                                                    | Check whether the subnet mask of the printer matches the one in AP       |
|                                                                                                    | (or wireless terminal).                                                  |
|                                                                                                    | - Port                                                                   |
|                                                                                                    | Check whether the port configured in the printer and the host (PC,       |
|                                                                                                    | PDA) are the same.                                                       |
|                                                                                                    | - Checking IP collision                                                  |
|                                                                                                    | When entering IP address manually without using DHCP, you must           |
|                                                                                                    | check whether the corresponding IP address is used by other              |
|                                                                                                    | equipment. The printer may not work normally when there is a             |
|                                                                                                    | collision in the IP address.                                             |
|                                                                                                    | When the printer is turned off, carry out the Ping Test to the printer   |
| PING Check                                                                                                  | IP.                                                                      |
|                                                                                                    | - Ping TEST                                                              |
|                                                                                                    | 1) Turn off the printer.                                                 |
|                                                                                                    | 2) Select "Run" from the Windows Start menu, and then enter              |
|                                                                                                    | "cmd".                                                                   |
|                                                                                                    | 3) Enter "ARP $-d$ " and delete ARP table.                               |
|                                                                                                    | <ol> <li>4) Enter "ping {printer IP}".</li> </ol>                        |
|                                                                                                    | 5) ARP –d, ping {IP address}                                             |

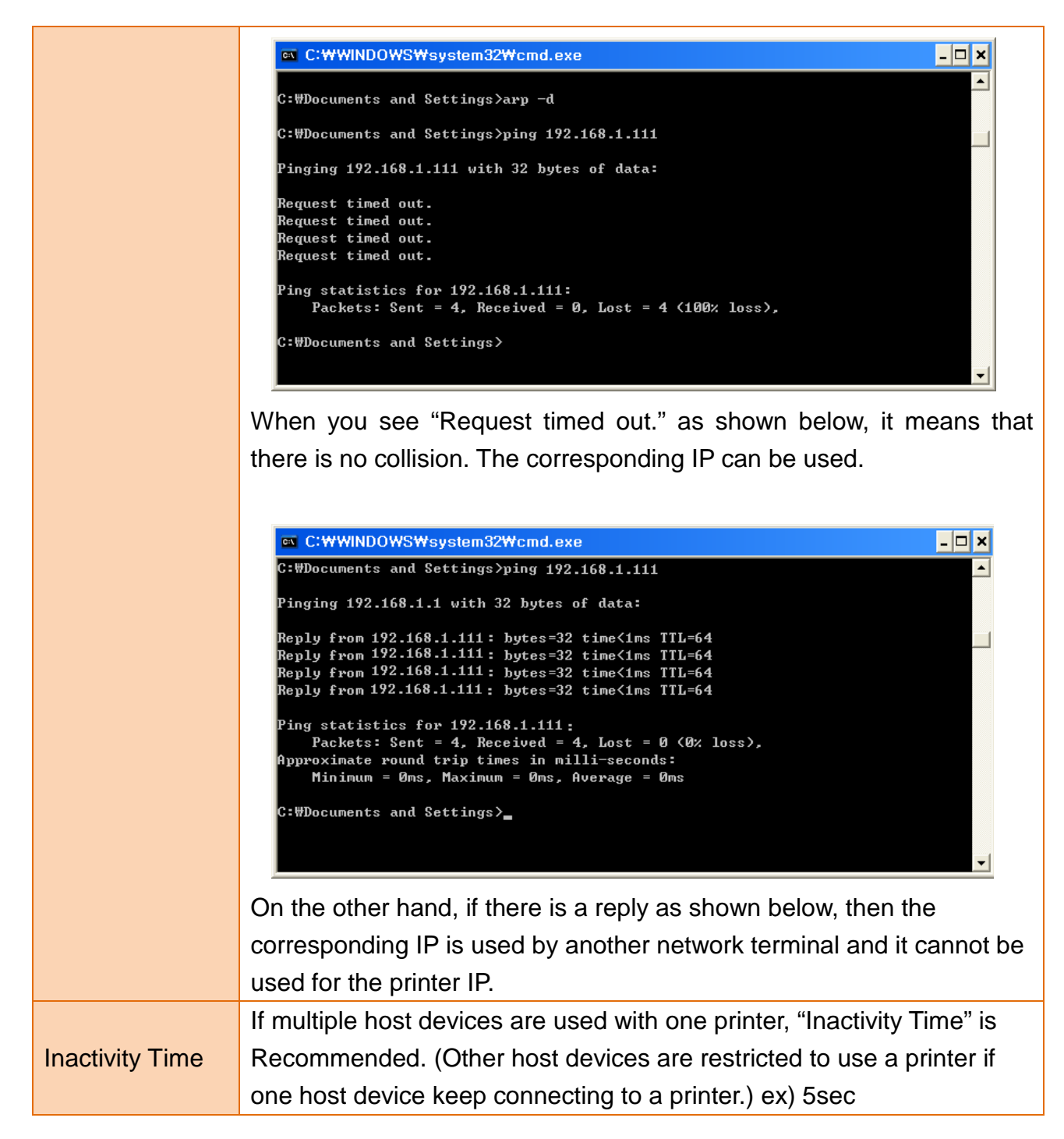